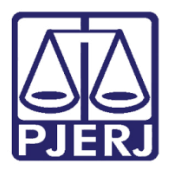

Dica de Sistema

# Publicação por Edital

PJe – Processo Judicial Eletrônico – Cartório

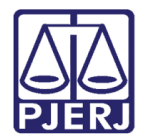

## SUMÁRIO

| 1. | Introdução                                       | 3  |
|----|--------------------------------------------------|----|
| 2. | Publicação de Edital                             | 3  |
|    | 2.1 Tarefa Publicar Edital - Elaborar Documento  | 4  |
| 3. | Tarefa Informar dados da publicação              | 7  |
| 4. | Tarefa Publicar Edital – Informar partes e prazo | 10 |
| 5. | Tarefa Aguardando prazos das publicações         | 13 |
| 6. | Conferência de publicações                       | 15 |
| 7. | Histórico de Versões                             | 16 |

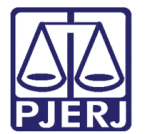

# Publicação por Edital

### 1. Introdução

Este manual apresenta de forma simples, o passo a passo do procedimento cartorário sobre publicação por edital.

### 2. Publicação de Edital

A publicação de edital é realizada no PJe através do perfil de cartório e para realizar o procedimento o processo deve estar na tarefa de **Processamento**, a partir desta tarefa clique no botão **Encaminhar para** e selecione a transição **Publicar Edital**.

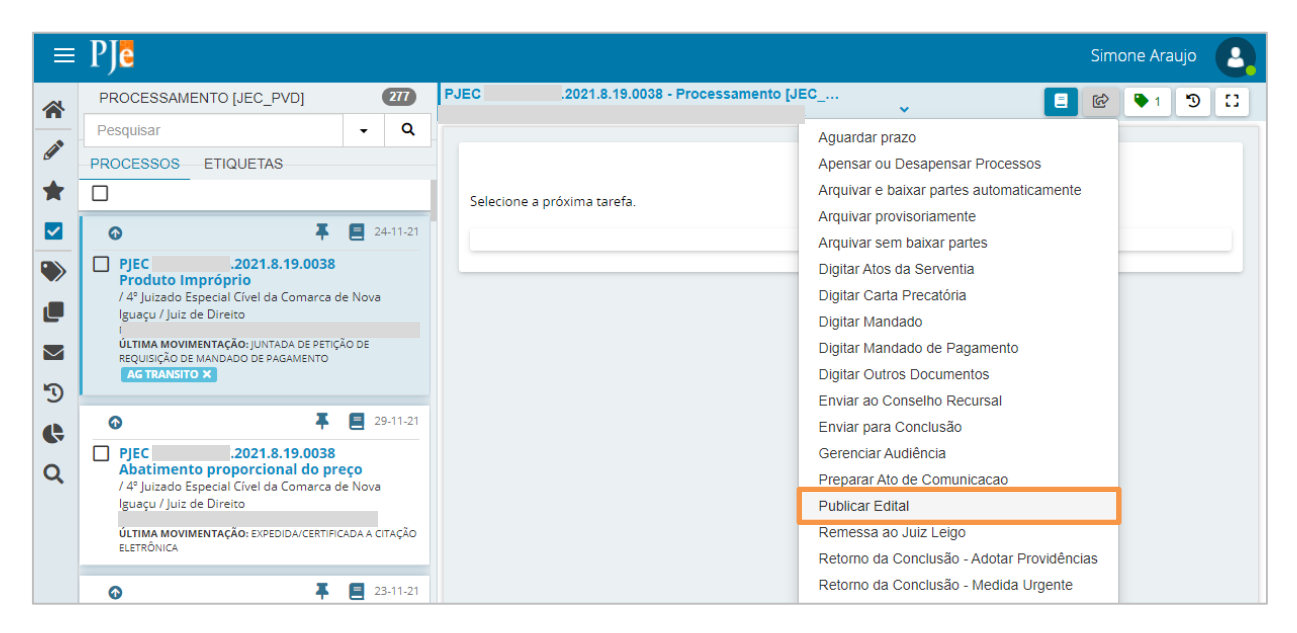

Figura 1 – Transição Publicar Edital

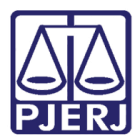

### 2.1 Tarefa Publicar Edital - Elaborar Documento

Após selecionar a opção de publicação de edital na tarefa de **Processamento**, o processo é encaminhado para a tarefa **Publicar Edital - Elaborar Documento**, que também pode ser acessada através do **Painel do Usuário**.

| ✓ Tarefas                                               |   |
|---------------------------------------------------------|---|
| Filtros                                                 | • |
| Publicar edital - Elaborar documento [PED]              | 2 |
| Publicar edital - Informar dados da publicação<br>[PED] | 1 |
| Redistribuição Devolvida [CIV_PVD]                      | 1 |
| Remeter processo ao Tribunal de justiça [RTJ]           | 1 |

Figura 2 - Aba Tarefas.

Localize e selecione o processo em que deseja realizar a publicação por edital.

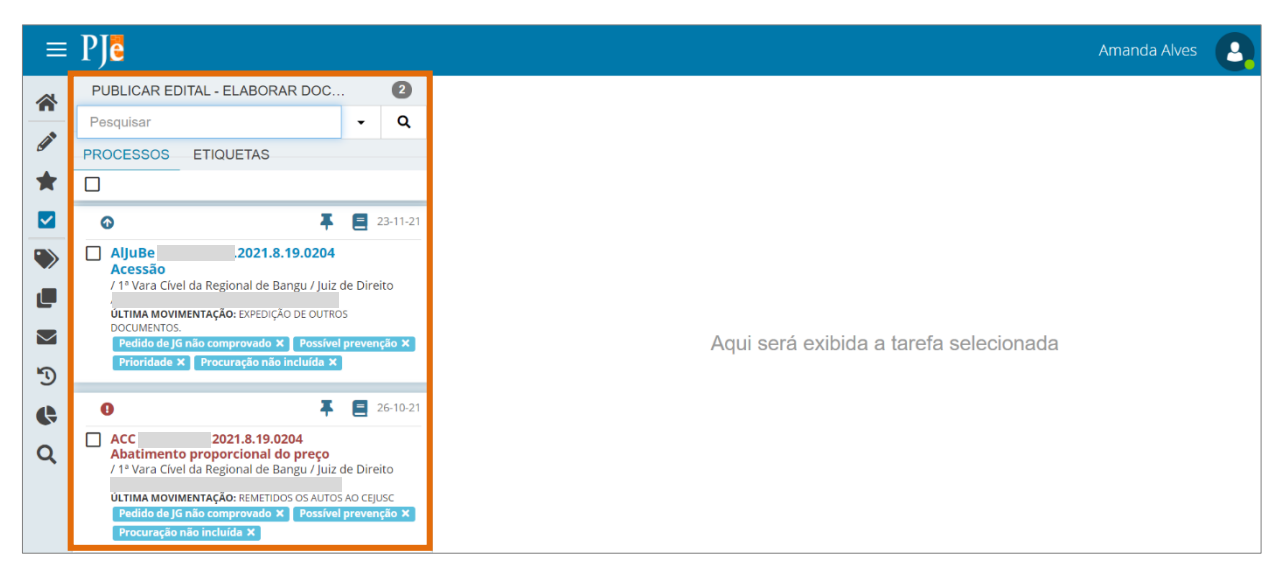

Figura 3 - Tarefa Publicar edital - Elaborar documento.

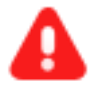

ATENÇÃO: Caso o processo que deseja realizar este procedimento não esteja nesta tarefa, encaminhe para tarefa **Processamento** e desta encaminhe para tarefa **Publicar Edital - Elaborar Documento**, através da transição **Publicar Edital**.

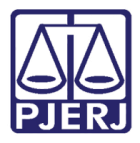

Caso já exista o documento no processo que deve ser publicado por edital, clique no botão **Encaminhar para** e selecione a transição **prosseguir**, sendo o processo encaminhado para tarefa **Publicar Edital - Informar dados da publicação**.

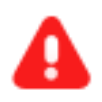

**ATENÇÃO:** Terá um aviso na tarja azul, informando que é opcional confeccionar o documento a ser publicado, caso já exista o documento no processo. Não sendo obrigatório o preenchimento do campo **Minuta**.

|                                                                                      |                         | prosseguir       |          |    |  |
|--------------------------------------------------------------------------------------|-------------------------|------------------|----------|----|--|
|                                                                                      |                         | voltar           |          |    |  |
|                                                                                      |                         |                  |          |    |  |
|                                                                                      |                         |                  |          |    |  |
|                                                                                      |                         |                  |          |    |  |
| Elabora aqui o texto do edital a ser publicado. Caso                                 | o edital iá esteia no n | rocesso selecio  |          | ão |  |
| <ul> <li>Elabore aqui o texto do edital a ser publicado. Caso prosseguir.</li> </ul> | o edital já esteja no p | rocesso, selecio | ne a opç | ão |  |
| Elabore aqui o texto do edital a ser publicado. Caso prosseguir.                     | o edital já esteja no p | rocesso, selecio | ne a opç | ão |  |
| Elabore aqui o texto do edital a ser publicado. Caso prosseguir.                     | o edital já esteja no p | rocesso, selecio | ne a opç | ão |  |
| Elabore aqui o texto do edital a ser publicado. Caso prosseguir. Tipo do Documento*  | o edital já esteja no p | rocesso, selecio | ne a opç | ão |  |

Figura 4 - Botão Encaminhar para e transições.

Será permitido também, caso necessário, o usuário confeccionar o documento, devendo preencher o campo **Tipo de documento** e selecionar um **Modelo** pré-existente ou digitar o documento no campo **Minuta**. Ao finalizar a confecção do documento, clique no botão **Salvar**.

| Tipo do Documento*                             | Modelo                        |                      |
|------------------------------------------------|-------------------------------|----------------------|
| Edital (J.G.)                                  | ✓ Selecione o modelo ✓        |                      |
| Minuta                                         |                               |                      |
| B I U 🔤 🗮 🗮 🗮 🖶 Tipo de font                   | Tamanho 🔹 X, X' 🚝 👫 🖻 🛍 🕻 🖬 💑 |                      |
| 日日 信相 ちば 💩 🎗 籠 " 🛕・豊                           | 2 🐨 🗏 🗆 🖓 🤐 🖓 🖓 🐨 🖉 🖓 🛠       | <u>A=-</u><br>A=-    |
| teste                                          |                               |                      |
| Assinatura                                     |                               | ^                    |
| É obrigatória a inclusão de documento no edito | e.                            | ASSINAR DOCUMENTO(S) |
| SALVAR DESCARTAR ALTERAÇÕES                    |                               |                      |

Figura 5 – Digitar Documento

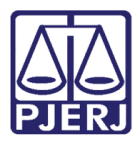

A publicação de editais, não exibe a seleção de um movimento processual, desta forma ao finalizar selecione o botão **Assinar Documento(s)** ou **Assinar Documento(s) Mobile**, dependendo da forma escolhida de assinatura.

Sendo o processo encaminhado para tarefa Publicar Edital - Informar dados da publicação.

| PJEC 08188<br>MARIO ELIO DI | 10-36.2021.8.19.0038 - Pub<br>E MEDEIROS X LIGHT SERVIÇOS | licar edital - Elabor<br>DE ELETRICIDADE | ~   |            | <b>E</b>   | • 1  | D [] |
|-----------------------------|-----------------------------------------------------------|------------------------------------------|-----|------------|------------|------|------|
|                             |                                                           |                                          |     |            |            |      |      |
|                             |                                                           |                                          |     |            |            |      |      |
|                             |                                                           |                                          |     |            |            |      |      |
|                             |                                                           |                                          |     |            |            |      |      |
|                             | Movimentos Processuais                                    |                                          |     |            |            |      |      |
|                             | Não há agrupamentos de                                    | movimentos relacionado.                  |     |            |            |      |      |
|                             | Assinatura                                                |                                          |     |            |            | ^    |      |
|                             |                                                           |                                          |     |            |            |      |      |
|                             |                                                           | ASSINAR DOCUMENTO(S)                     | ASS | INAR DOCUM | ENTO(S) MO | BILE |      |
|                             |                                                           |                                          |     |            |            |      |      |
|                             |                                                           |                                          |     |            |            |      |      |
|                             | SALVAR DESCARTAR AL                                       | TERAÇÕES                                 |     |            |            |      |      |
|                             |                                                           |                                          |     |            |            |      |      |
|                             |                                                           |                                          |     |            |            |      |      |
|                             |                                                           |                                          |     |            |            |      |      |

Figura 6 – Assinatura do Documento

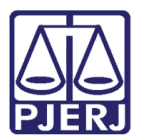

### 3. Tarefa Informar dados da publicação

Esta tarefa é subsequente a tarefa **Publica Edital – Elaborar documento**. Sendo o processo encaminhado para a tarefa **Publicar Edital - Informar dados da publicação** automaticamente após a assinatura do documento.

Poderá ser acessada também, através do **Painel do Usuário**, na aba **Tarefas**, pela tarefa **Publicar Edital - Informar dados da publicação**.

| ✓ Tarefas                                               |   |
|---------------------------------------------------------|---|
| Filtros                                                 | • |
| Publicar edital - Elaborar documento [PED]              | 1 |
| Publicar edital - Informar dados da publicação<br>[PED] | 2 |
| Redistribuição Devolvida [CIV_PVD]                      | 1 |
| Remeter processo ao Tribunal de justiça [RTJ]           | 1 |
| Figura 7 - Aba Tarefas.                                 |   |

#### Preencha os campos com as devidas informações.

| AlJuBe 0800379-38.2021.8.19.0204 - Publicar edital - Informa<br>AUSTRALIS TITICANS DA SILVA X LEPORIS SCORPII | • | E 🖻 🗣 (1) [] |
|----------------------------------------------------------------------------------------------------|---|--------------|
| • Campos obrigatórios                                                                                         |   |              |
| Selecione o tino de edital'*                                                                                  |   |              |
| Selecione                                                                                                    |   | ~            |
| Selecione                                                                                                    |   | ~            |
| Data do expedience:*           23/11/2021                                                                     |   |              |

Figura 8 - Campos a serem preenchidos.

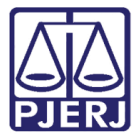

No campo **Selecione o tipo de edital**, o usuário deverá escolher dentre as opções disponíveis.

| Selecione o tipo de ed | tal:* |   |
|------------------------|-------|---|
| Selecione              |       | ~ |
| Selecione              |       |   |
| Matéria Paga           |       |   |
| Custas Protraídas      |       |   |
| Justiça Gratuita       |       |   |

Figura 9 - Campo Selecione o tipo de edital e opções.

No campo **Quantidade de vezes a publicar**, selecione quantidade de vezes que o sistema publicará automaticamente o edital.

| Quan | antidade de vezes a publicar:* |      |
|------|--------------------------------|------|
| Sel  | elecione                       | ~    |
| Sel  | elecione                       |      |
| 1    |                                |      |
| 2    |                                |      |
| 3    |                                |      |
| 4    |                                |      |
| 5    |                                |      |
| 6    |                                | <br> |

Figura 10 - Campo Quantidade de vezes a publicar e opções.

Já no campo **Intervalo entre as publicações (dias)**, informe a quantidade de dias de intervalo entre as publicações, caso tenha selecionado no campo anterior, para que seja feita mais de uma publicação.

| Intervalo entre as publicações (dias): |  |
|----------------------------------------|--|
|                                        |  |
|                                        |  |
|                                        |  |

Figura 11 - Campo Intervalo entre as publicações (dias).

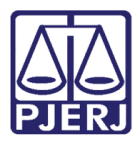

E por fim, o campo **Data do expediente** será preenchido automaticamente pelo sistema com a data atual. Caso deseje alterá-la, poderá ser modificada manualmente ou através do calendário na lateral.

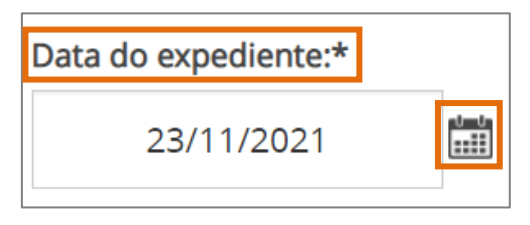

Figura 12 - Campo Data do expediente.

Ao finalizar o preenchimento dos campos corretamente, clique no botão **Encaminhar para** e selecione a transição **Prosseguir.** Sendo o processo encaminhado para a tarefa **Publicar Edital - Informar partes e prazo.** 

| AlJuBe 0800379-38.2021.8.19.0204 - Publicar edital - Informa<br>AUSTRALIS TITICANS DA SILVA X LEPORIS SCORPII | • | <b>1</b>   | ► 4 𝔊 🖸 |
|----------------------------------------------------------------------------------------------------|---|------------|---------|
|                                                                                                    |   | cancelar   |         |
|                                                                                                    |   | prosseguir |         |
| • Campos obrigatórios                                                                                         |   | voltar     |         |

Figura 13 - Botão Encaminhar para e transições.

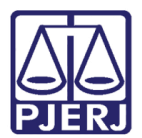

### 4. Tarefa Publicar Edital – Informar partes e prazo

Esta tarefa é subsequente a tarefa **Publica Edital – Informar dados da publicação**. Sendo o processo encaminhado para a tarefa **Publicar Edital - Informar partes e prazo** automaticamente.

Poderá ser acessada também, através do **Painel do Usuário**, na aba **Tarefas**, pela tarefa **Publicar Edital - Informar partes e prazo.** 

| ✓ Tarefas                                               |   |
|---------------------------------------------------------|---|
| Filtros                                                 | • |
| Publicar edital - Elaborar documento [PED]              | 1 |
| Publicar edital - Informar dados da publicação<br>[PED] | 1 |
| Publicar edital - Informar partes e prazo [PED]         | 1 |
| Redistribuição Devolvida [CIV_PVD]                      | 1 |

Figura 14 - Aba Tarefas.

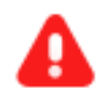

ATENÇÃO: Serão exibidos avisos através das tarjas em diferentes cores de acordo com cada processo.

| Δ | Atenção, ao clicar no botão 'CRIAR EXPEDIENTES E PROSSEGUIR' o conteúdo do documento selecionado como 'Ato de Comunicação' será enviado para                                                                 |
|---|----------------------------------------------------------------------------------------------------|
|   | publicação no diário oficial em sua íntegra.                                                                                                    |
|   |                                                                                                    |
| i | Não é possível enviar um documento PDF para a publicação. Os documentos marcados em 'Documentos vinculados' estarão vinculados ao expediente no Pje<br>porém, seu conteúdo não será enviado para publicação. |
|   |                                                                                                    |
| • | Tipo de edital: Matéria Paga - Data do expediente: 23/11/2021 - Vezes a publicar: 1                                                                                                    |
|   | Figura 15 - Avisos.                                                                                                    |

#### Publicação por Edital

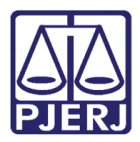

No tópico **Preparar Ato de Comunicação**, deverá o usuário selecionar quais são os destinatários que deseja publicar, onde o polo selecionado fica levemente sombreado. Após selecionar os polos, deverá informar o **Prazo** em dias.

Sendo a única opção do campo Meio de Comunicação "Diário Eletrônico".

E poderá marcar no check box se a publicação é **Pessoal** e/ou **Urgente**.

| F | Preparar At | o de Comur           | nicação         |                  |                          |                           |                                        |                 |      |                  |         |         |                                              | ^ |
|---|-------------|----------------------|-----------------|------------------|--------------------------|---------------------------|----------------------------------------|-----------------|------|------------------|---------|---------|----------------------------------------------|---|
|   |             |                      |                 |                  | POLO ATI                 | VO P                      | OLO PASSIVO                            | TERCEIROS       |      |                  |         |         |                                              |   |
|   | Nome        | ł                    | Endereço        |                  |                          |                           |                                        |                 | Pra  | azo:<br>15<br>as | Pessoal | Urgente | Meios de<br>Comunicação<br>Diário Eletrônico | D |
|   | Australis   | Titicans da<br>Sliva | Estrada Pau-F   | erro, 111, - até | : 1000 - lado pa<br>2274 | ar, Pechinch<br>13-051    | ha, RIO DE JANI                        | EIRO - RJ - CEP | :    | 15               |         |         |                                              |   |
|   | Lepor       | is Scorpii           | Rua Barão de Sá | ăo Francisco, -  | de 318 ao fim<br>CEP: 20 | - lado par, 1<br>0541-372 | Vila Isabel, RIO I                     | DE JANEIRO - R  | .J - | 15               |         |         |                                              |   |
|   |             |                      |                 |                  |                          | «« «                      | >>> >>>>>>>>>>>>>>>>>>>>>>>>>>>>>>>>>> | »               |      |                  |         |         |                                              |   |

Figura 16 - Tópico Preparar ato de comunicação.

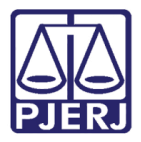

O tópico **Documentos vinculáveis à comunicação** é disponibilizado para seleção do documento principal que será publicado e seus anexos, se necessário.

A seleção do documento a ser publicado deve ser feita pela coluna **Ato de Comunicação**, onde só poderá ser selecionado um único documento. É possível selecionar o documento que acabou de ser criado na tarefa inicial assim como um outro documento existente no processo.

Para inclusão de anexos, deve ser utilizada a coluna **Documentos vinculados**, onde podem ser selecionados vários documentos. Estes documentos ficam vinculados ao expediente no PJe, porém eles não são publicado no diário oficial.

| Documentos vinc    | uláveis à comunicaçã  | 0       |                    |                                             |                    |                        | ^          |
|--------------------|-----------------------|---------|--------------------|---------------------------------------------|--------------------|------------------------|------------|
| Ato de Comunicação | Documentos vinculados | ID      | Tipo de Documento  | Usuário                                     | Documento          | Data de Criação        | Visualizar |
| 0                  |                       | 8299352 | Edital (J.G.)      | AMANDA NARCISO ALVES                        | Edital (J.G.)      | 23/11/2021<br>11:25:20 | ď          |
| Ō                  |                       | 8299123 | Certidão de Débito | BIANCA AGATHA DE MOURA CARVALHO<br>OLIVEIRA | Teste 1            | 17/11/2021<br>15:32:14 | ß          |
| 0                  |                       | 8299122 | Certidão           | BIANCA AGATHA DE MOURA CARVALHO<br>OLIVEIRA | Certidão           | 17/11/2021<br>15:32:14 | ď          |
| O                  |                       | 8299121 | Certidão           | BIANCA AGATHA DE MOURA CARVALHO<br>OLIVEIRA | Certidão           | 17/11/2021<br>15:26:36 | ď          |
| 0                  |                       | 8299120 | Petição Inicial    | BIANCA AGATHA DE MOURA CARVALHO<br>OLIVEIRA | Petição<br>Inicial | 17/11/2021<br>15:23:12 | ď          |
|                    |                       |         | ««                 | « » »»                                      |                    |                        |            |

Figura 17 - Lista de documentos vinculáveis.

4

**ATENÇÃO:** Caso um dos documentos listado seja PDF **não** será possível selecionó-lo como Ato de Comunicação a ser publicado.

| Ato de Comunicação Documen | ntos vinculados | ID      | Tipo de Documento  | Usuário                                        | Documento     | Data de Criação        | Visualiza |
|----------------------------|-----------------|---------|--------------------|------------------------------------------------|---------------|------------------------|-----------|
| ۲                          |                 | 8299352 | Edital (J.G.)      | AMANDA NARCISO<br>ALVES                        | Edital (J.G.) | 23/11/2021<br>11:25:20 | ď         |
| $\odot$                    |                 | 8299123 | Certidão de Débito | BIANCA AGATHA DE<br>MOURA CARVALHO<br>OLIVEIRA | Teste 1       | 17/11/2021<br>15:32:14 | ß         |

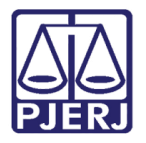

Ao finalizar a seleção, selecione o botão **Criar expedientes e prosseguir**. Sendo o processo encaminhado para a tarefa **Aguardando prazos das publicações (PED)**.

| 0 | 8299121 Certidão                        | BIANCA AGATHA DE<br>MOURA CARVALHO<br>OLIVEIRA | Certidão           | 17/11/2021<br>15:26:36 | ď |
|---|-----------------------------------------|------------------------------------------------|--------------------|------------------------|---|
| 0 | 8299120 Petição Inicial                 | BIANCA AGATHA DE<br>MOURA CARVALHO<br>OLIVEIRA | Petição<br>Inicial | 17/11/2021<br>15:23:12 | ď |
|   | ~~ ~~ ~~ ~~ ~~ ~~ ~~ ~~~~~~~~~~~~~~~~~~ | » »»                                           |                    |                        |   |
|   | CRIAR EXPEDIEN                          | TES E PROSSEGUIR                               |                    |                        |   |

Figura 19 - Botão Criar expedientes e prosseguir.

### 5. Tarefa Aguardando prazos das publicações

Haverá duas tarjas azuis com informações, onde na primeira tarja constam informações sobre a publicação, sendo que os campos **Nº de caracteres** e **Valor do edital** serão atualizados posteriormente.

| uBe 08003<br>TRALIS TITIO | 379-38.2021.8                                 | LEPORIS SCOR                                 | uardando praz<br>RPII              | os das publicaç                       | ;õe                            | ~                           |                |                |            | ଜି      | <b>₽</b> 4 | Э   |
|---------------------------|-----------------------------------------------|----------------------------------------------|------------------------------------|---------------------------------------|--------------------------------|-----------------------------|----------------|----------------|------------|---------|------------|-----|
|                           |                                               |                                              |                                    |                                       |                                |                             |                |                | _          |         |            |     |
| 🚯 Тір                     | oo de edital: N                               | latéria Paga -                               | Criação do exp                     | pediente: 23/11/                      | 2021 Nº de                     | caracteres:                 | ) - Valor do e | dital: R\$ 0.0 | 0          |         |            |     |
|                           |                                               |                                              |                                    |                                       |                                |                             |                |                |            |         |            |     |
| <b>B</b> Ou               | uando o siste                                 | na confirmar                                 | que as publica                     | cões foram reali                      | izadas lanca                   | rá automati                 | amente a da    | ta de ciênci   | a (tela de |         | lientes    | • • |
| C Qu<br>ma                | uando o siste<br>ovimento de j                | na confirmar<br>publicação (te               | que as publica<br>a de autos), ale | ções foram reali<br>ém de atualizar a | izadas, lançaı<br>as informaçõ | rá automatio<br>ies abaixo. | amente a da    | ta de ciênci   | a (tela de | e expec | lientes)   | e o |
| Qu<br>mc                  | uando o sister<br>ovimento de<br>ÃO - MATÉRIA | na confirmar<br>publicação (te<br>PUBLICAÇÃO | que as publica<br>a de autos), ale | ções foram reali<br>ém de atualizar a | izadas, lança<br>as informaçõ  | rá automatic<br>ies abaixo. | amente a da    | ta de ciênci   | a (tela de | expec   | lientes)   | eo  |

Figura 20 - Tarefa Aguardando prazos das publicações.

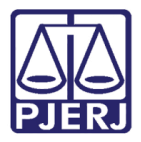

Abaixo das tarjas serão atualizadas as datas de publicação, conforme forem cumpridas, caso tenha sido agendada mais de uma publicação como no exemplo abaixo.

| Tipo de edital: Matéria Paga - Criaç                                                      | ão do expediente: 18/11/2021 - Nº de caracteres: 0 - Valor do edital: R\$ 0.00                                                                          |
|-------------------------------------------------------------------------------------------|----------------------------------------------------------------------------------------------------|
| <ul> <li>Quando o sistema confirmar que a<br/>movimento de publicação (tela de</li> </ul> | s publicações foram realizadas, lançará automaticamente a data de ciência (tela de expedientes) e o<br>autos), além de atualizar as informações abaixo. |
|                                                                                           |                                                                                                    |
| #: PREVISÃO - MATÉRIA - PUBLICAÇÃO                                                        |                                                                                                    |
| 1º: 22/11/2021 aguardando publicação                                                      |                                                                                                    |
| 2º: 02/12/2021 aguardando publicação                                                      |                                                                                                    |
| 3º: 13/12/2021 aguardando publicação                                                      |                                                                                                    |

Figura 21 - Publicações agendadas.

Ao acessar os Autos Digitais, haverá um novo movimento na árvore do processo, constando o edital que será publicado.

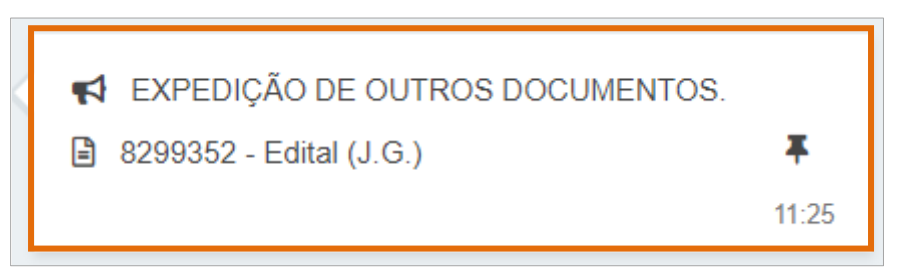

Figura 22 - Movimento na árvore processual.

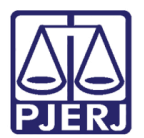

## 6. Conferência de publicações

Através do botão **Expedientes** – ícone de carta, no menu de funcionalidades dos **Autos Digitais**, poderá ser verificado se as publicações foram realizadas e a data em que foram publicadas.

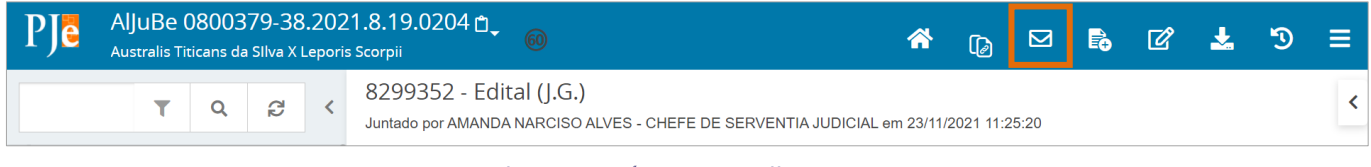

Figura 23 - ícone Expedientes.

São exibidas tantas publicações quantas foram agendadas para cada parte, como demonstra no exemplo abaixo, foi marcada apenas uma publicação para cada parte.

| Expedientes                                                                                                    |                                                   |            |         |
|----------------------------------------------------------------------------------------------------|---------------------------------------------------|------------|---------|
| Partes                                                                                                    |                                                   |            |         |
| Ato de comunicação                                                                                                | Data limite prevista para ciência ou manifestação | Documentos | Fechado |
| Edital (J.G.) (66701)<br>Australis Titicans da SIIva<br>Diário Eletrônico (23/11/2021 12:47:02)<br>Prazo: 15 dias |                                                   | 2          | NÃO     |
| Edital (J.G.) (66702)<br>Leporis Scorpii<br>Diário Eletrônico (23/11/2021 12:47:02)<br>Prazo: 15 dias             |                                                   |            | NÃO     |

Figura 24 - Publicações para cada parte.

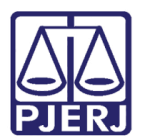

# 7. Histórico de Versões

| Versão | Data       | Descrição da alteração          | Responsável        |
|--------|------------|---------------------------------|--------------------|
| 1.0    | 23/11/2021 | Elaboração de Documento.        | Amanda Narciso     |
| 1.0    | 23/11/2021 | Revisão ortográfica e template. | Danielle Conceição |
| 1.0    | 18/03/2022 | Revisão do documento.           | Simone Araujo      |
|        |            |                                 |                    |